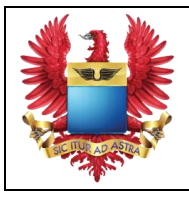

Γ

| FUERZA AEROESPACIAL COLOMBIANA                                        | Código:     | GA-JEADA-INS-034 |
|-----------------------------------------------------------------------|-------------|------------------|
| INSTRUCTIVO DE REGISTRO PARA<br>PROVEEDORES RENOVACIÓN<br>DE REGISTRO | Versión N°: | 01               |
|                                                                       | Vigencia:   | 09-04-2025       |

| OBJETIVO | Brindar el paso a paso a los proveedores para que se cree un caso de renovación de registro proveedor en ACOFA. |
|----------|----------------------------------------------------------------------------------------------------|
|----------|----------------------------------------------------------------------------------------------------|

# DESCRIPCIÓN DE PASOS

| No. | D. PASO DESCRIPCIÓN |                                                                                                    | RESPONSABLE |
|-----|---------------------|----------------------------------------------------------------------------------------------------|-------------|
| 1.  | Ingresar a la       | Desde cualquier navegador se ingresa a la siguiente<br>URL <u>https://bpm-fac.bizagi.com</u><br>Nota: este link puede ser accedido desde cualquier<br>navegador disponible, se recomienda tener la última<br>versión de los navegadores | Proveedor   |
|     | plataforma          | Seleccionar dominio FAC                                                                                                    |             |

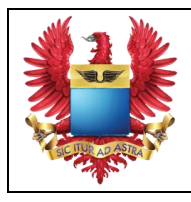

| FUERZA AEROESPACIAL COLOMBIANA                                        | Código:     | GA-JEADA-INS-034 |
|-----------------------------------------------------------------------|-------------|------------------|
| INSTRUCTIVO DE REGISTRO PARA<br>PROVEEDORES RENOVACIÓN<br>DE REGISTRO | Versión N°: | 01               |
|                                                                       | Vigencia:   | 09-04-2025       |

| No. | PASO          | DESCRIPCIÓN                                                                                                    | RESPONSABLE |
|-----|---------------|----------------------------------------------------------------------------------------------------|-------------|
|     |               | C the lepselectorage com     C the lepselectorage com     C the l |             |
|     |               | Dar Clic en nuevo caso                                                                                                    |             |
|     |               | <image/>                                                                                                    |             |
| 2.  | Crear el caso | FUERZA AÉREA<br>COLOMBIANA<br>Asietana us asironas                                                                                                    | Proveedor   |
|     |               | Procesos recientes        O       Todos los procesos                                                                                                    |             |
|     |               | Seleccionar la opción registro de proveedores                                                                                                    |             |
|     |               | EUERZA AÉREA<br>COLOMBIANA<br>ASIEVAA USAUTARS Bandeja de entrada 🛱 Nuevo Caso 🔹 🔅 Admin 🔹                                                                                                    |             |
|     |               | Q regis<br>Todos los procesos                                                                                                    |             |

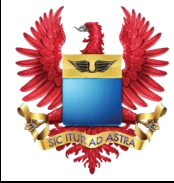

| FUERZA AEROESPACIAL COLOMBIANA                                        | Código:     | GA-JEADA-INS-034 |
|-----------------------------------------------------------------------|-------------|------------------|
| INSTRUCTIVO DE REGISTRO PARA<br>PROVEEDORES RENOVACIÓN<br>DE REGISTRO | Versión N°: | 01               |
|                                                                       | Vigencia:   | 09-04-2025       |

| No. | PASO                            | DESCRIPCIÓN                                                                                                    | RESPONSABLE |
|-----|---------------------------------|----------------------------------------------------------------------------------------------------|-------------|
|     |                                 | En la pantalla aparecerá su empresa, se mostrará la información básica, clic en crear:                                                                                                    |             |
|     |                                 | Nuevo Caso 53 ×                                                                                                    |             |
|     |                                 | Proveedores: Test INC Q<br>Razón social                                                                                                    |             |
|     |                                 | No     Dígito de verificación       NIT     000000001       Paíre     Desard amento/fetado                                                                                                    |             |
|     |                                 | Estados Unidos California Dirección                                                                                                    |             |
|     |                                 | Crear                                                                                                    |             |
|     |                                 |                                                                                                    |             |
|     |                                 | Se generará un número de caso. Tome nota de dicho<br>número para seguimiento futuro                                                                                                    |             |
|     |                                 | C Regress                                                                                                    |             |
|     |                                 | Información de la solicitud Seguimiento       Información general del caso       Nimero de caso     Fecha de creación     Usuarlo creador     Area de trámite     Tipo de trámite     Sub-tipo trámite       28300     18/12/024     TEST INC     Gestão Contractual     Gestão de Proveedores     Registro de Proveedores                                                                                                    |             |
|     |                                 | En un tiempo aproximado de (05) cinco minutos, se<br>visualizará en la bandeja de entrada el nuevo caso de la<br>siguiente forma:                                                                                                    |             |
|     |                                 | Construint         Construint         Constru |             |
|     | Registrar                       | Para empezar a trabajar en el caso dar clic sobre <b>Registrar información Proveedor</b>                                                                                                    |             |
| 3.  | información<br>del<br>proveedor | C     C     C <thc< th="">     C     C     C     C<td>Proveedor</td></thc<>                                                                                                    | Proveedor   |

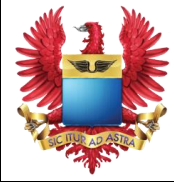

|                                       | FUERZA AEROESPACIAL COLOMBIANA | Código:   | GA-JEADA-INS-034 |
|---------------------------------------|--------------------------------|-----------|------------------|
| INSTRUCTIVO DE REGISTRO PARA          | Versión N°:                    | 01        |                  |
| PROVEEDORES RENOVACION<br>DE REGISTRO |                                | Vigencia: | 09-04-2025       |

| No. | PASO | DESCRIPCIÓN                                                                                                    | RESPONSABLE |
|-----|------|----------------------------------------------------------------------------------------------------|-------------|
|     |      | Diligenciar la información específica en cada grupo:                                                                                                    |             |
|     |      | Información básica del proveedor<br>Aquí se verá la información básica que se ingresó en los<br>pasos anteriores                                                                                                    |             |
|     |      | Vincrmacion basica dei proveedor       Rardin social       Test INC       Tipo de identificación     Nro ID     Dígito de verificación       NIT     00000001     8       País     Departamento/Estado       Estadoc Unidos     California       Cladad     Dirección       Los Angeles     123 Rodeo Drive                                                                                                    |             |
|     |      | Información del proveedor<br>Aquí se puede modificar la información ingresada<br>anteriormente, los campos marcados en rojo son de<br>obligatorio diligenciamiento. Es importante verificar el<br>correcto ingreso de la cuenta de correo electrónico que<br>se seleccione para envío y recepción de estudios de<br>mercado.                                                                                                    |             |
|     |      | Información del Proveedor       Racía social       Test: NC        País       Departamento/Estado       Estados Unidos       California       Ocidad       Dirección       Los Angeles       Celular       Código de área 2       Número de teléfono 2       2       Sof2975       1       2       Sof2976       V Correos electrónicos       Cereos electrónicos       Sofexcionar correo para envío y recepción de estudios de neceado y solotivade de oferta neceado y solotivade de oferta       maoleon65@gmall.com |             |
|     |      | Información de la operación<br>Aquí se debe seleccionar Renovación                                                                                                    |             |
|     |      | Información de Constitución<br>Aquí se debe ingresar la fecha de constitución de la<br>empresa, el sistema solo acepta fechas de constitución<br>mayores a (05) cinco años. Incluir la información del<br>representante legal en Colombia en caso de que<br>aplique, de lo contrario seleccionar NO.                                                                                                    |             |

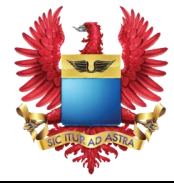

| FUERZA AEROESPACIAL COLOMBIANA | Código:     | GA-JEADA-INS-034 |
|--------------------------------|-------------|------------------|
| INSTRUCTIVO DE REGISTRO PARA   | Versión N°: | 01               |
| DE REGISTRO                    | Vigencia:   | 09-04-2025       |

| No. | PASO | DESCRIPCIÓN                                                                                                    | RESPONSABLE |
|-----|------|----------------------------------------------------------------------------------------------------|-------------|
|     |      |                                                                                                    |             |
|     |      | Información de constitución      Fecha de constitución      Techa de constitución                                                                                                    |             |
|     |      | 02/11/2024                                                                                                    |             |
|     |      | V Información Representante legal extranjero                                                                                                    |             |
|     |      | Representante legal extranjero: ascilos f Q<br>Nombre completo                                                                                                    |             |
|     |      | ascilar ascilari                                                                                                    |             |
|     |      | Tipo de identificación Rumero de identificación Cédula de ciudadanía 12341234123                                                                                                    |             |
|     |      | ZAplica representante legal en Colombia?: O Si 💿 No                                                                                                    |             |
|     |      | Información financiera                                                                                                    |             |
|     |      | Incluir la información financiera en dólares americanos<br>(US\$)                                                                                                    |             |
|     |      | v Información financiera                                                                                                    |             |
|     |      | Fecha de corte         Total activos (USD)           11/1/2/2024         Image: sin non non non         Image: sin non non non                                                                                                    |             |
|     |      | Total pasives (USD) Total patrimonio (USD)                                                                                                    |             |
|     |      | \$44,444,00                                                                                                    |             |
|     |      | Información bancaria<br>Incluir la información bancaria como en cada campo se<br>indica, el sistema proporciona ayudas adicionales<br>ubicando el puntero del mouse en el ícono de<br>interrogación                                                                          |             |
|     |      | AL RAJHI BANK - 8688888888 (2) 43333333 (2)                                                                                                    |             |
|     |      | Ilpo de cuenta bancana numero de cuenta<br>Cuenta de ahorros • 54078070554335                                                                                                    |             |
|     |      | Detalle de Capacidades<br>Aquí se debe ingresar la categoría y subcategoría de las<br>capacidades que se desean incluir en la inscripción<br>Inicialmente se debe seleccionar la Categoría del listado<br>dando clic en el (+) y seleccionando la que aplique del<br>listado |             |
|     |      |                                                                                                    |             |
|     |      | Una vez seleccionada la categoría, dar clic en el (+) para<br>seleccionar la subcategoría asociada a esa categoría,<br>seleccionarla del listado y clic en guardar                                                                                                    |             |

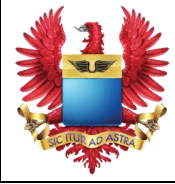

|             | FUERZA AEROESPACIAL COLOMBIANA | Código:     | GA-JEADA-INS-034 |
|-------------|--------------------------------|-------------|------------------|
|             | INSTRUCTIVO DE REGISTRO PARA   | Versión N°: | 01               |
| DE REGISTRO |                                | Vigencia:   | 09-04-2025       |

| No. | PASO | DESCRIPCIÓN                                                                                                    | RESPONSABLE |
|-----|------|----------------------------------------------------------------------------------------------------|-------------|
|     |      | Vetalles de capacidades                                                                                                    |             |
|     |      | Ceteoria Broker                                                                                                    |             |
|     |      | SubCategoria: Technical Training                                                                                                    |             |
|     |      | - « < 2 /2 > » + ■ ■ ●                                                                                                    |             |
|     |      | Opciones para agregar, consultar o eliminar subcate Guardar                                                                                                    |             |
|     |      | Nuevamente clic en guardar para la categoría                                                                                                    |             |
|     |      | ✓ Detalles de capacidades                                                                                                    |             |
|     |      | Crtegoria: Broker -                                                                                                    |             |
|     |      | SubCategoria: Technical Training •                                                                                                    |             |
|     |      |                                                                                                    |             |
|     |      | Upciones para agregat, consultar o eliminar subcategorias                                                                                                    |             |
|     |      | Opciones para agregar, consultar o eliminar categi Guardar                                                                                                    |             |
|     |      | En el ejemplo se ve que el proveedor inscribe una categoría <b>Broker</b> con una subcategoría <b>Technical Training</b> Se pueden inscribir tantas categorías como tenga el proveedor, siempre y cuando adjunte los soportes en el siguiente paso |             |
|     |      | Documentos del trámite                                                                                                    |             |
|     |      | Aquí se deben ingresar los soportes documentales<br>requeridos por ACOFA, el sistema permite adjuntar<br>archivos en PDF y Excel Los documentos se ingresan<br>uno a uno dando clic en el                                                          |             |
|     |      | V Documentos del trámite                                                                                                    |             |
|     |      | No hay registros                                                                                                    |             |
|     |      | En caso de tener observaciones especiales se deben<br>ingresar en Detalles de Verificación, Observaciones:                                                                                                    |             |
|     |      |                                                                                                    |             |

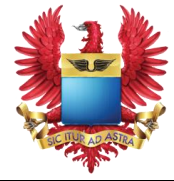

| FUERZA AEROESPACIAL COLOMBIANA | Código:     | GA-JEADA-INS-034 |
|--------------------------------|-------------|------------------|
| INSTRUCTIVO DE REGISTRO PARA   | Versión N°: | 01               |
| DE REGISTRO                    | Vigencia:   | 09-04-2025       |

| No. | PASO                     | DESCRIPCIÓN                                                                                                    | RESPONSABLE |
|-----|--------------------------|----------------------------------------------------------------------------------------------------|-------------|
| 4.  | Finalizar el<br>registro | Una vez ingresados los documentos se debe dar clic en siguiente para que el caso sea asignado a un funcionario de la Fuerza Aeroespacial Colombiana para verificación de la documentación, posteriormente, la FAC enviará respuesta con la notificación del resultado del trámite al correo autorizado por el proveedor para recibir notificaciones. | Proveedor   |

# **PUNTOS DE CONTROL**

| QUE SE<br>CONTROLA                             | PASO<br>DONDE SE<br>CONTROLA                               | COMO SE<br>CONTROLA                                                         | CRITERIO DE<br>ACEPTACIÓN                           | ACCIÓN A<br>TOMAR<br>(SI NO<br>CUMPLE<br>CRITERIO DE<br>ACEPTACIÓN) | REGISTRO<br>DE LA<br>ACCIÓN<br>TOMADA         | RESPONSABLE<br>DEL CONTROL   |
|------------------------------------------------|------------------------------------------------------------|-----------------------------------------------------------------------------|-----------------------------------------------------|---------------------------------------------------------------------|-----------------------------------------------|------------------------------|
| Creación del<br>caso Bizagi                    | Paso N. 2,<br>crear el caso                                | Comunicación<br>permanente<br>con el<br>proveedor                           | Cuando se<br>genere el<br>número de caso<br>Bizagi. | No se puede<br>generar caso de<br>renovación<br>proveedor<br>ACOFA  | Control interno<br>de los casos<br>fallidos   | Especialista en contratación |
| Registro de<br>la<br>información<br>en el caso | Paso N. 3,<br>registrar<br>información<br>del<br>proveedor | Comunicación<br>permanente<br>con el<br>proveedor y<br>gestión con<br>JETIC | Cuando se<br>pueda cargar<br>toda la<br>información | Rechazo de la<br>creación del<br>caso.                              | Control interno<br>de los casos<br>rechazados | Especialista en contratación |

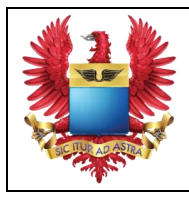

| FUERZA AEROESPACIAL COLOMBIANA | Código:     | GA-JEADA-INS-034 |
|--------------------------------|-------------|------------------|
| INSTRUCTIVO DE REGISTRO PARA   | Versión N°: | 01               |
| DE REGISTRO                    | Vigencia:   | 09-04-2025       |

## GLOSARIO

**ACOFA:** Agencia de Compras de la Fuerza Aeroespacial Colombiana.

**BIZAGI:** Plataforma de automatización de procesos que permite la colaboración entre personas, programas, robots e información. Es una solución líder de Business Process Management (BPM) que facilita el diseño e implementación de procesos de negocio en cualquier organización, mejorando el rendimiento y la productividad.

## **DOCUMENTOS RELACIONADOS**

| CÓDIGO              | NOMBRE                                                                                                    | DESCRIPCIÓN                                                                                                    |                      |
|---------------------|----------------------------------------------------------------------------------------------------|----------------------------------------------------------------------------------------------------|----------------------|
| GA-JEADA-<br>PR-005 | PROCEDIMIENTO PARA EL<br>REGISTRO, RENOVACIÓN Y<br>ACTUALIZACIÓN DE LAS<br>COMPAÑÍAS INTERESADAS EN<br>CONTRATAR CON LA AGENCIA DE<br>COMPRAS DE LA FUERZA<br>AEROESPACIAL COLOMBIANA<br>(ACOFA) | Establecer las actividades para adelantar el registro, la datos de las compañías interesadas en contratar con Fuerza Aeroespacial Colombiana (ACOFA). | a renova<br>la Ageni |

### CONTROL DEL DOCUMENTO E HISTORIA DE CAMBIOS

| VERSIÓN | FECHA DE<br>APROBACIÓN | DESCRIPCIÓN DE<br>CAMBIOS | ELABORADO<br>POR                                                | REVISADO POR                                         | APROBADO<br>POR                                                        |
|---------|------------------------|---------------------------|-----------------------------------------------------------------|------------------------------------------------------|------------------------------------------------------------------------|
| 01      | 09/04/2025             | Se crea instructivo       | MY. Juan Andrés<br>Romero Tovar<br>Especialista<br>contratación | MY. Jennifer Pérez<br>Jefe Área Contractual<br>ACOFA | TC. Henry<br>Fabián Quintero<br>Oviedo<br>Subdirector<br>Adquisiciones |